## 戴尔立体声音棒 – AC511

### 戴尔带支架立体声音棒 – AC511M

## 用户指南

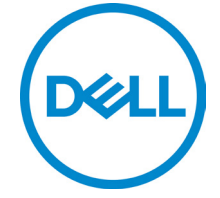

监管机型:AC511

## 注释、注意和警告

- 注释:"注释"表示可以帮助您更好地使用您的计算机的重要信息。
- △ 注意:"注意"表示潜在的硬件损坏或数据丢失,并告诉您 如何避免问题

🥂 警告:"警告"表示导致财产损害、人身伤亡的可能性。

版权所有 © 2018 戴尔公司。保留所有权利。本产品受美国和国际版权与知识产权法的保护。Dell™和 Dell 徽标是戴尔公司在美国和/或其他行政辖区的商标。本文提到的所有其他标识和名称可能是其各自公司的商标。

2018 - 05

版本号: A00

目录

| 包装箱内容        | 4  |
|--------------|----|
| 功能           | 5  |
| 设置音棒         | 6  |
| 将音棒安装到戴尔显示器上 | 6  |
| 打开音棒         | 9  |
| 连接音棒         | 10 |
| 音频输入端口       | 10 |
| 耳机插孔         | 11 |
| 调整音量         | 12 |
| 故障排除         | 13 |
| 规格           | 20 |
| 法定信息         | 21 |
| 保修           | 21 |

# 包装箱内容

💋 注释:音棒随附文档可能因您所在区域而异。

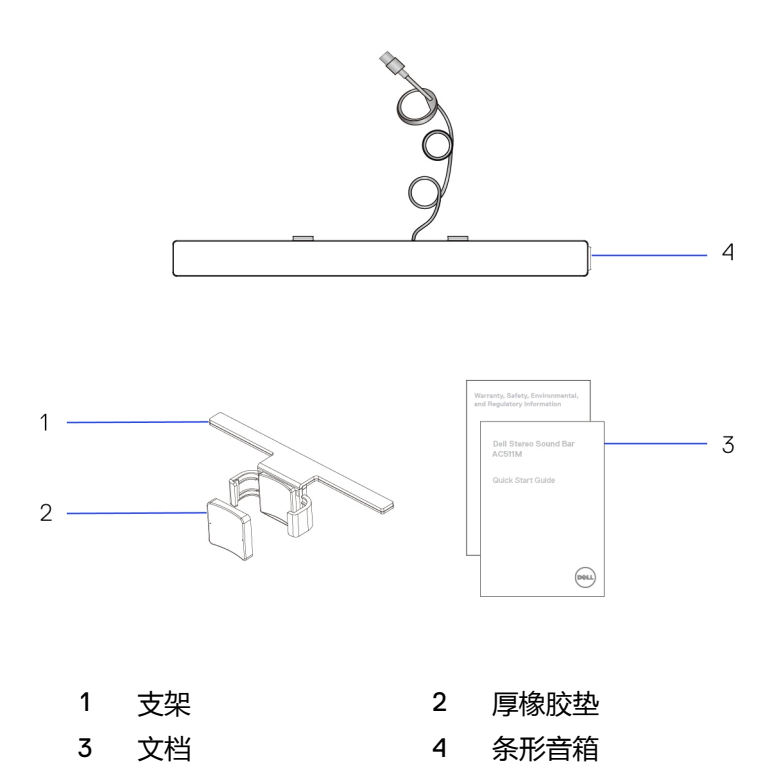

# 功能

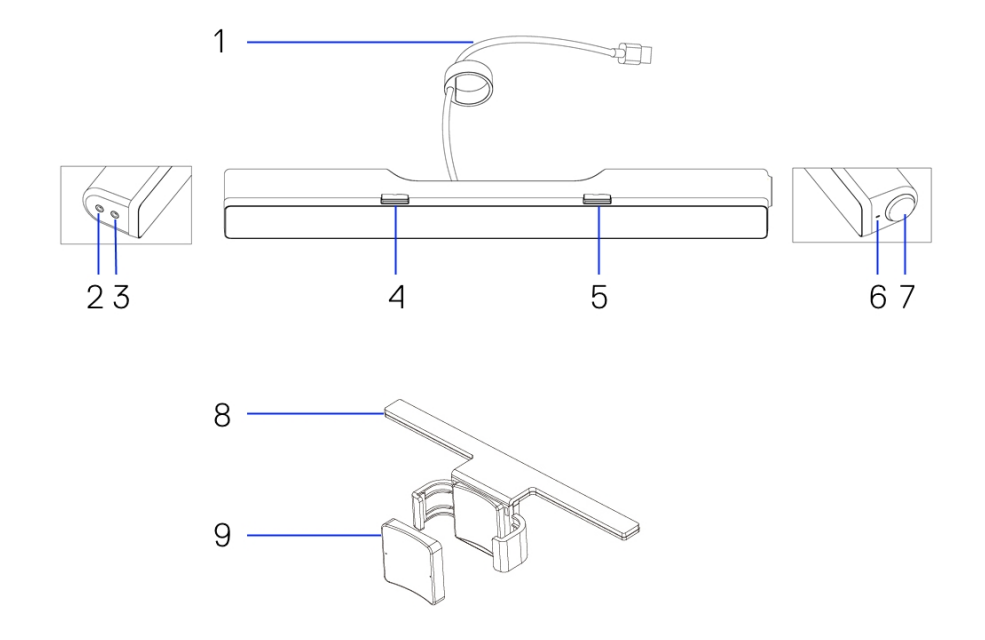

| 1 | USB 电缆   |  |
|---|----------|--|
| 3 | 耳机端口     |  |
| 5 | 右侧 T 形挂钩 |  |
| 7 | 音量旋钮     |  |
| 9 | 厚橡胶垫     |  |

- 2 AUX 输入端口
- 4 左侧 T 形挂钩
- 6 电源指示灯
- 8 支架

## 设置音棒

### 将音棒安装到戴尔显示器上

### 无支架

- 1 将音棒上的卡扣与显示器底部的槽对齐。
- 2 向右滑动音棒,将音棒固定在显示器底部。

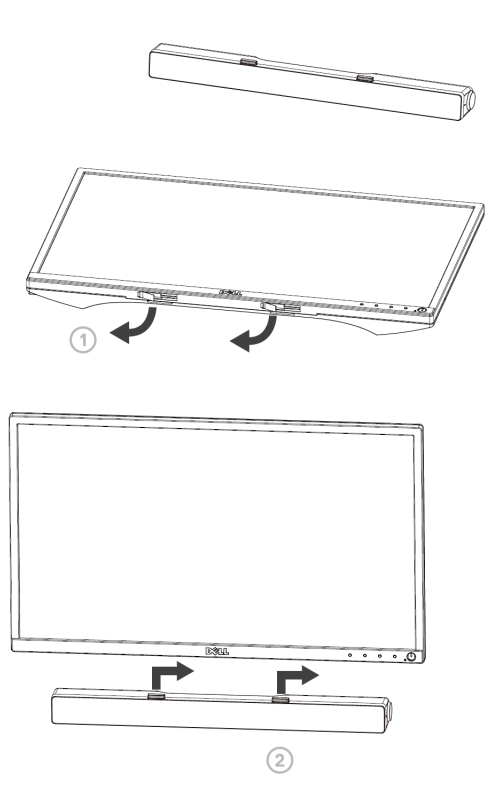

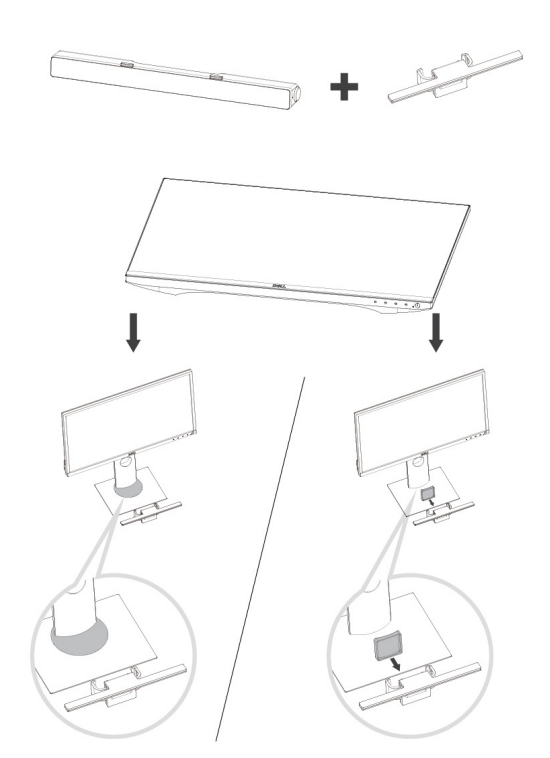

1 拉动支架的夹钳。

### 💋 注释:在支架与非旋转显示器底座之间装上厚橡胶垫。

2 将支架固定于显示器底座。

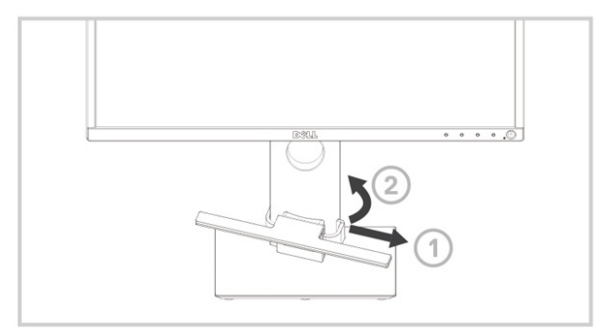

- 1 下推支架,使其与底座底部对齐。
- 2 将音棒上的卡扣与支架上的槽对齐。
   向右滑动音棒,将音棒固定在支架上。

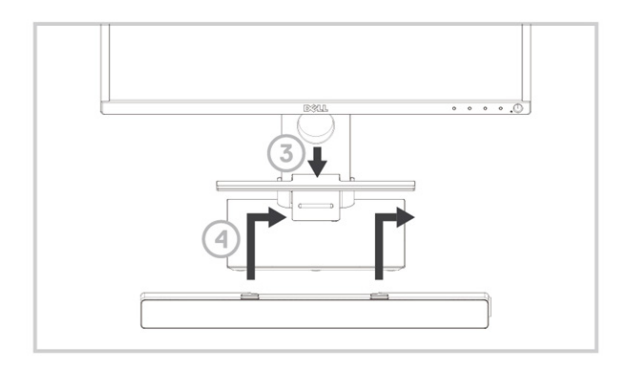

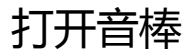

注释:如果未检测到音棒,请连接戴尔显示器随附的 Uplink 电缆。 将 Uplink 电缆一端连接到戴尔显示器的 USB 端口,另一端连接到 戴尔计算机的 USB 端口。

将音棒的 USB 电缆连接到戴尔显示器的 USB 端口。

打开计算机时, 音棒自动打开。音棒右侧的指示灯变为纯白色。

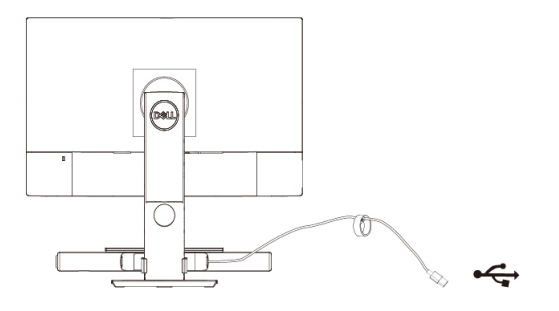

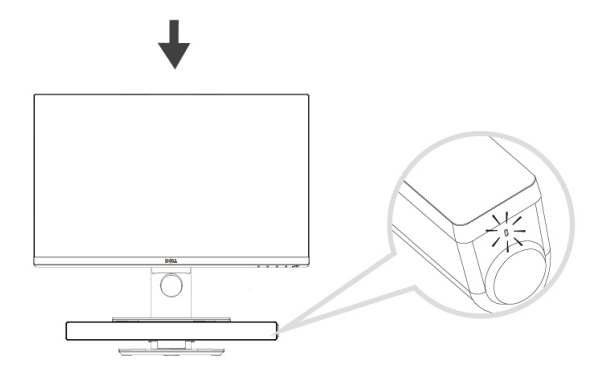

## 连接音棒

使用音频输入或 AUX 输入插孔,将音频设备(例如平板电脑或智能手机) 连接到戴尔音棒。

### 音频输入端口

可使用音棒随附的音频输入电缆播放音频。

- 1 将音频输入电缆连接到音棒左侧的 AUX 输入端口。
- 2 将音频输入电缆另一端连接到音频设备。
- 3 播放音乐并视需要调整音量。
  - 注释:音频输入为默认播放设备时,麦克风按钮上的指示灯会变为 纯红色。在该播放模式下无法使用音棒麦克风。

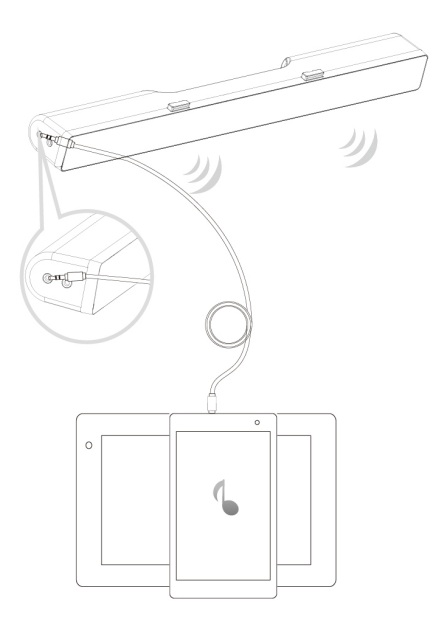

### 耳机插孔

- 1 将耳机连接到音棒的耳机插孔。
- 2 播放音乐并根据需要调整音量。
- 3 按条形音箱左侧的默认播放按钮可在音箱和耳机之间切换。

💋 注释:耳机未连接到音棒时,默认播放按钮被禁用。

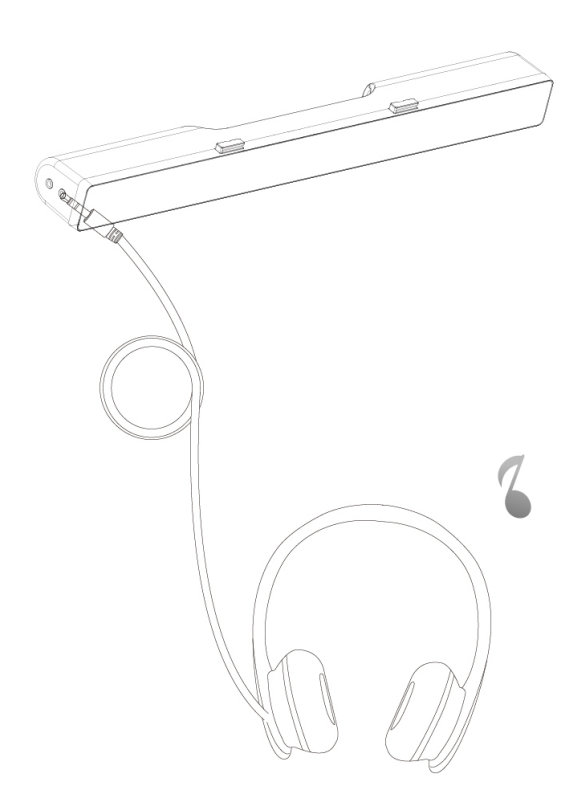

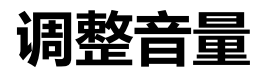

使用音棒上的音量旋钮可直接控制计算机音量。

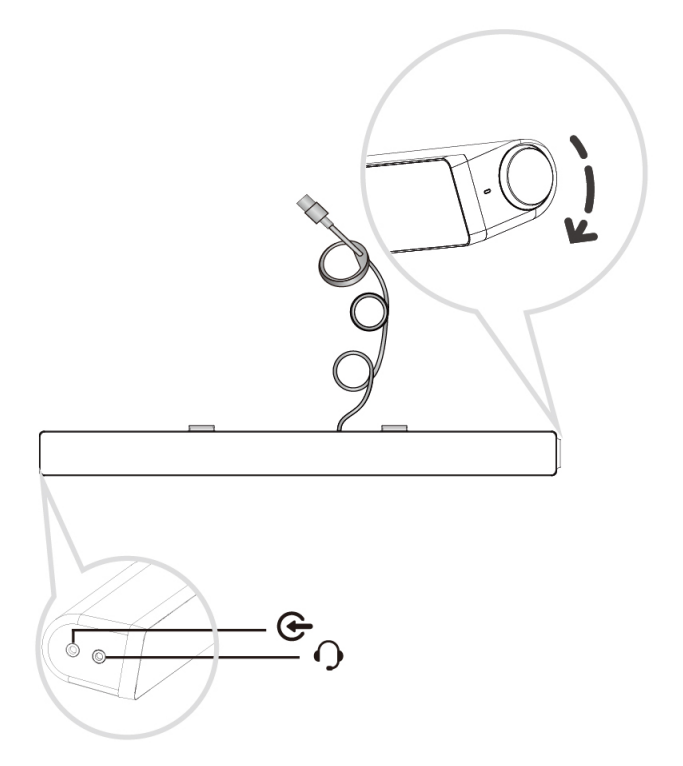

# 故障排除

| 问题        | 可能原因  | 解决方法                                                                                                    |
|-----------|-------|----------------------------------------------------------------------------------------------------|
| 音棒无法正常工作。 | 未同步音棒 | <ul> <li>如果戴尔显示器需要,请将Uplink 电缆一端连接戴尔显示器 USB 端口,另一端连接戴尔显示器 USB 端口,另一端连接戴尔计算机 USB 端口。</li> <li>将 USB 连接线插入 USB 电源后,查看 Soundbar 右边的白色LED 指示灯是否亮起。</li> <li>如果 LED 指示灯不亮,请检查USB 电缆是否已正确插入USB 端口。</li> <li>如果 LED 点亮但音棒不工作,请将音棒从系统断开或拔出,并且重启计算机。</li> <li>再次插入音棒,并检查 LED是否点亮。</li> <li>如果仍未能连接音棒,请检查音棒是否出现在设备管理器中。</li> <li>将 USB 音棒换到另一 USB端口。</li> <li>如果在另一 USB 端口上可正常工作,则第一个 USB 端口可能出现故障。</li> <li>如果在另一个 USB 端口仍无效,请按照以下步骤进行。</li> </ul> |
|           |       |                                                                                                    |

没有声音

音棒有电 – 电源 LED 指示灯点亮

- 换用一个已知良好的 USB 扬声器或其他设备(例如:键盘),或者将音棒连接到另一个系统中。
- 如果没有其他鼠标或系统可供测试,可用一个已知良好的USB键盘(或任何其它USB设备)检查其能否在同一个USB端口上工作。
- 如果已知良好的 USB 设备在同一的端口上不能工作,或者原有 Soundbar 在另外一个系统上能正常工作,那么此前系统的USB I/O 可能有缺陷。
- 如果已知良好的 USB 设备能
   工作,或音棒在另一系统上不
   能正常工作,应更换音棒。
- 如果您正通过 USB 流媒体播放,请确认平台上正在播放音乐文件且音量不为 0%。
- 如果正在通过外部音乐设备 (例如,MP3 播放器、iPod/ iPad/iPhone 或任何其他安卓 手机)播放,请确认辅助-输入 电缆已正确连接。
- 确认该外部音乐设备的音量不为 0%。

- 如果正通过 USB 流媒体播 放, 请将 Windows 的所有音 量控件都设置到最大值。
- 在电脑上播放一些音频内容 (例如, 音频 CD 或 MP3 播 放器)。
- 顺时针旋转音棒的音量旋钮, 将音量调高。
- 清洁所有电缆并恢复到原位。
- 使用不同的音乐源(例如:便) 携式 CD 播放器或 MP3 播放 器) 音棒。
- 切换到电脑的控制面板,点击 **声**音。
- 尝试其他端口。
- 重新安装机载驱动程序或声卡 驱动程序。重启电脑。
- 换用已知良好的扬声器。
- 检查 3.5 毫米辅助-输入线是否已 插入了音棒的辅助-输入插孔。
- 从辅助-输入插孔中拔出 3.5 毫米辅助-输入线。
- 清除音棒和用户之间的所有障 碍物。
- 确认音频线路输入插头完全插 入声卡的插孔。

将电脑的声卡 声音失真

没有声音

USB 音频源 没有声音

用作音频源

CD 播放器或 MP3 播放器) 测试音棒。 • 确保没有松动物体接触音棒。 • 清除音棒和用户之间的所有障 声音失直 使用其他音源 碍物。 • 确认 USB 连接线音频线路输 入插头完全插入音源的插孔。 • 降低音源音量。 • 逆时针旋转音棒的音量旋钮, 将音量降低。 清洁所有电缆并恢复到原位。 关闭音源的声音处理功能。 确认音棒安装到显示器上。 • • 确保没有松动物体接触音棒。 声音输出不均衡 声音只来自音棒 • 清除条形音箱和用户之间的 的一侧 所有障碍物。 • 确认音频线路输入插头完全 插入音棒或音频源的插孔。

• 将所有音量控件设置到中点

降低音频应用程序的音量。
逆时针旋转音棒的音量旋钮,

清理或重新布置所有的线缆。

使用另一个音频源(如便携式)

• 电脑声卡的故障排除。

位置。

将音量降低。

- 将 Windows 的所有音频均衡 控件(左-右)都设置到中点 位置。
- 清理或重新布置所有的线缆。
- 电脑声卡的故障排除。

有障碍物。

- 使用另一个音频源(如便携式 CD 播放器或 MP3 播放器) 测试音棒。
- - 顺时针旋转旋钮,将音量调高。
  - 将 Windows 的所有音量控件设置到它们的最高位置。
  - 提高音频应用程序的音量。
  - 使用另一个音频源(如便携式 CD 播放器或 MP3 播放器) 测试条形音箱。

  - 确认音棒安装到显示器上,且
     没有松动物体悬挂在音棒上或
     接触音棒。
  - 试试逆时针旋转旋钮,将音量 降低。
  - 确保电线不会干扰音棒。

17

#### 音量低

嗡嗡声

来自音棒的噪音

| AUX 输入 | 使用辅助-输入 | • 是否插入了辅助输入线吗?                                 |
|--------|---------|------------------------------------------------|
| 没有声音   | 功能时没有声音 | • 确保辅助输入线正确插入                                  |
|        |         | Soundbar 的辅助输入插孔以及                             |
|        |         | 音频设备的辅助输出插孔。                                   |
|        |         | • 尝试使用不同的或已知良好的                                |
|        |         | 辅助-输入线。                                        |
|        |         | • 外部音频设备已开启或正在播                                |
|        |         | 放音乐吗?                                          |
|        |         | • 检查音频设备是否已开启或正                                |
|        |         | 在播放音乐。                                         |
|        |         | • 确保音频设备的音量未设置为                                |
|        |         | 0%的音量水平。                                       |
|        |         | • 尝试用已知良好的音频设备更                                |
|        |         | 换该音频设备。                                        |
| 辅助输入失真 | 正确插入了辅助 | • 清除音棒和用户之间的所有障                                |
|        | 输入线吗?   | 碍物。                                            |
|        |         | <ul> <li>确认音频线路输入插头完全插<br/>入音频源的插孔。</li> </ul> |
|        |         | • 降低音频源的音量。                                    |
|        |         | • 逆时针旋转音棒的音量旋钮,                                |
|        |         | 将音量降低。                                         |
|        |         | • 清洁所有电缆并恢复到原位。                                |
|        |         | • 降低低音或波形的设置。                                  |
|        |         | • 降低"Wow Surround"的设置。                         |
|        |         | • 确认音棒正确安装在显示器上。                               |
|        |         | • 确保没有松动物体接触音棒。                                |
|        |         |                                                |

| 耳机插孔已连接, | USB 流媒体或外部 | • | 检查平台音乐播放器或外部音      |
|----------|------------|---|--------------------|
| 但是听不到声音。 | 音频源未在播放音   |   | 频源是否正在播放音乐。        |
|          | 乐且音量为 0%   | • | 检查是否未将音频源和的音量      |
|          |            |   | 设置为 0%             |
| 耳机插孔已连接  | 音频失真       | • | 检查耳机插头是否已正确音棒      |
|          |            |   | 耳机插孔。              |
|          |            | • | 检查耳机插头是否显示为间歇      |
|          |            |   | 性连接。               |
|          |            | • | Soundbar 不带耳机或连接到已 |
|          |            |   | 知良好的耳机上时,检查音乐      |
|          |            |   | 文件在播放时是否未失真。       |
| 电缆不够长且延长 | USB 延长电缆   | • | 检查 300 mm 长度的音棒电缆  |
| 电缆无法连接到  |            |   | 是否不足以将音棒连接到 USB    |
| 扬声器的 USB |            |   | 端口,(如不足)使用 USB     |
| 连接电缆。    |            |   | 延长电缆将音棒连接到 USB     |
|          |            |   | 端口。                |
|          |            | • | 检查 USB 电缆是否损坏。     |
| 音棒无法连接到  | T 形挂钩      | • | 检查 T 形挂钩是否缺失。      |
| 显示器。     |            | • | 检查 T 形挂钩是否损坏或破损。   |
|          |            | • | 检查显示器/LCD 插槽是否已打   |
|          |            |   | 开,而且聚酯薄膜罩是否阻碍      |
|          |            |   | 了插槽。               |
| 遗失物品     | 包装检查       | ٠ | 打开包装箱,检查包装里是否      |
|          |            |   | 有 USB 延长电缆。        |
|          |            | • | 检查"包装箱内容"所列的物品     |
|          |            |   | 是否齐全。              |

# 规格

\*\*\*

| 普通      |                                                                    |
|---------|--------------------------------------------------------------------|
| 型号      | AC511/AC511M                                                       |
| 连接器类型   | USB                                                                |
| 支持的操作系统 | Microsoft Windows 8                                                |
|         | <ul><li>Microsoft Windows 7</li><li>Microsoft Windows 10</li></ul> |
| 电气规格    |                                                                    |
| 工作电压    | 5 V                                                                |
| 音频输入    | USB数字音频输入                                                          |
|         | 模拟音频辅助输入(3.5 毫米插孔)                                                 |
| 输出功率    | 2×1.25 瓦 @≤10% 失真度                                                 |
| 物理特性    |                                                                    |
| 音棒尺寸:   |                                                                    |
| 宽       | 406.00 mm (15.98 英寸)                                               |
| 高       | 39.00 mm(1.54 英寸)                                                  |
|         | (包括 T 形挂钩)                                                         |
| 深       | 49.00 mm (1.93 英寸)                                                 |
| 重量      | 454 g (1.0 lb)                                                     |
| 支架尺寸:   |                                                                    |
| 宽       | 230.11 mm (9.06 英寸)                                                |
| 高       | 56.08 mm (2.21 英寸)                                                 |
| 深       | 63.57 mm (2.50 英寸)                                                 |
| 重量      | 74 g (0.16 lb)                                                     |

## 法定信息

保修

#### 有限保修和退货规定

戴尔品牌的产品带有1年硬件有限保修。

#### 对于美国客户:

本产品的购买和使用应符合戴尔的终端用户协议,您可在 www.dell.com/terms 找到 该协议。此协议含有具有约束力的仲裁条款。

### 对于欧洲,中东和非洲的客户:

出售和使用的戴尔产品符合适用的国家消费者法律权益、使用者和零售商之间的销售 协议条款(适用于使用者和零售商)以及戴尔的最终用户合同条款的规定。 戴尔还可提供硬件的附加保修 – 戴尔最终用户合同和保修条款的全部细节见 www.dell.com,从"home"下方的列表中选择您的国家,然后点击"terms and conditions" 链接查看最终用户条款或者"support"链接查看保修条款。

### 对于非美国客户:

出售和使用的戴尔产品符合适用的国家消费者法律权益、使用者与零售商之间签订的 零售商销售协议条款(适用于使用者和零售商)和戴尔的保修条款的规定。戴尔可能 会提供附加的硬件保修 – 戴尔的保修条款的完整详情可以通过进入 www.dell.com 的 "home"页面底部的列表中选择您所在的国家,然后点击"terms and conditions"链接或 点击"support"链接查看保修条款。